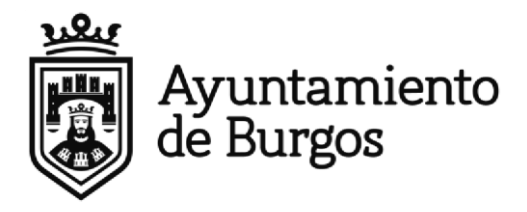

### 1º.- Cumplimentar el MODELO DE DECLARACIÓN RESPONSABLE DOCUMENTO 1.-

### "<u>MODELO D.R.A.U.</u>"

**2º.-** Adjuntar al Modelo de Declaración Responsable para ACTUACIONES URBANÍSTICAS, el **PRESUPUESTO de la OBRA** a realizar desglosado en distintas partidas presupuestarias.

### DOCUMENTO 2.- "PRESUPUESTO"

**3º.-** Junto con los anteriores, adjuntar también los siguientes documentos:

### .- JUSTIFICANTE PAGO de AUTOLIQUIDACIÓN DE LA TASA y

### - JUSTIFICANTE PAGO de AUTOLIQUIDACIÓN DEL ICIO.

### DOCUMENTO 3.-"JUSTIFICANTE ABONO TASA E ICIO"

**4º.-** Presentar la documentación anteriormente señalada (Doc. 1,2 y 3) en el **Registro** General del Ayuntamiento de Burgos o cualquier otro registro digital (SIR, SARA,) o a través de la sede electrónica del <u>Ayuntamiento de Burgos</u>. Si se realiza el trámite en la sede electrónica del Ayuntamiento de Burgos, se deber realizar desde este enlace: <u>Declaración responsable para Obra Menor</u>.

**5º.-** En el supuesto de que vaya cambiar las **VENTANAS**, deberá aportar el acuerdo de MODELO ÚNICO DE CARPINTERÍA de la comunidad de propietarios, FOTOGRAFÍA desde el exterior de la fachada señalizando las ventanas que se van a cambiar y EL DESPIECE DEL METALISTERO O EMPRESA que realice el cambio de ventanas conforme al acuerdo adoptado por la comunidad.

### DOCUMENTO 4.- "ACUERDO DE CDAD.P. +FOTOGRAFIAS+DESPIECE METALISTERO"

**6º.-** En el supuesto de **DEMOLICIÓN DE TABIQUES** deberá de presentar dos planos; uno del estado actual del inmueble y otro de cómo va a quedar después de la obra.

**7º.-** Si se va a **OCUPAR LA VÍA PÚBLICA** (contenedor, andamio, etc..) deberá de presentar instancia de ocupación de vía pública junto con un CROQUIS con una <u>antelación mínima de 15 días.</u>

Autorización para la ocupación del dominio público local

**8º.**- Cualquier duda o aclaración puede ponerse en contacto con el teléfono de la Sección de **Obras 947 28 88 14**, o pasar por el Ayuntamiento de Burgos, **3ª planta**. No es necesario cita previa.

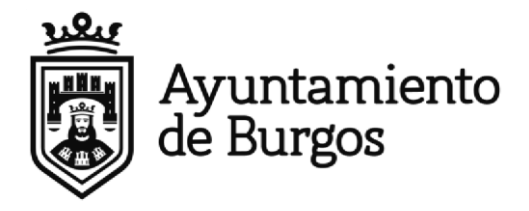

### COMO ME AUTOLIQUIDO LA TASA

Si no dispongo de ordenador, móvil o Tablet, o desconozco como manejarme por Internet, debes pedir cita en la OFICINA DE ATENCIÓN AL CONTRIBUYENTE (BAC). Y allí te realizarán el trámite.

Plaza Mayor (bajos del Ayuntamiento o en el Servicio de Atención al ciudadano 010

Tlfono: 947 20 00 10) Ayuntamiento de Burgos

Gamonal (Tlfno: 947 28 88 00 ext. 8349)

#### Si te manejas por INTERNET, es muy fácil y con estos pasos lo conseguirás:

1º.- Entras en la web del <u>Ayuntamiento de Burgos</u>.

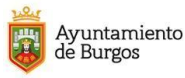

TU AYUNTAMIENTO TU CIUDAD ÁREAS TEMÁTICAS GOBIERNO ABIERTO ACTUALIDAD TRÁMITES  ${\sf Q}\equiv$ 

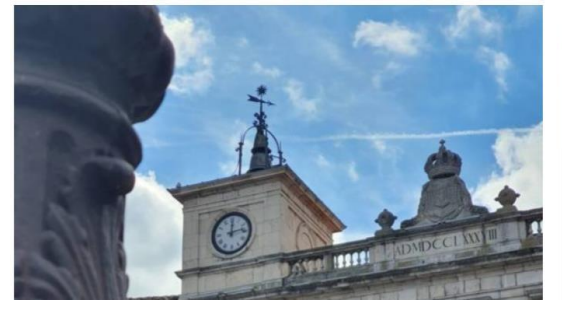

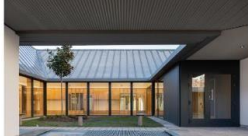

Convocatoria EXTRAORDINARIA para el acceso a plazas vacantes de las Escuelas Infantiles Municipales curso

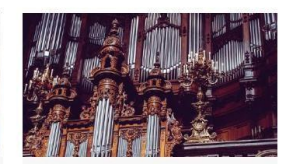

Bases del IV CONCURSO NACIONAL DE ÓRGANO "Francisco Salinas-VIII Centenario Catedral" 28.IUNO 2022 CULTURA

2º.- En la LUPA (buscador) pones: OFICINA VIRTUAL TRIBUTARIA

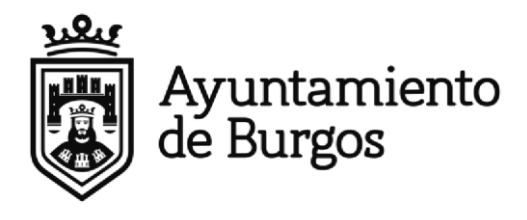

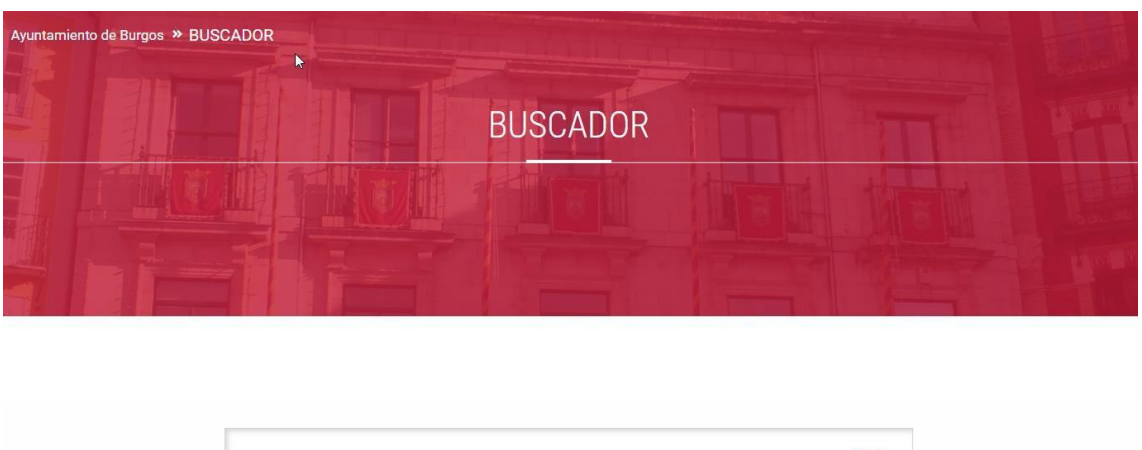

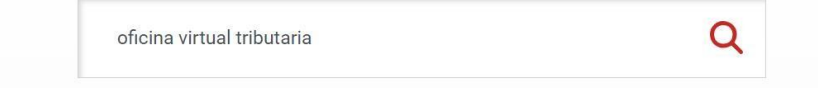

Clickas dentro de oficina virtual tributaria y aparece la siguiente pantalla:

| Tipo de contenido web                                                                                                    | $\sim$ | 1.327 resultados para <b>o</b> f     | ficina virtual tributaria                 |
|----------------------------------------------------------------------------------------------------|--------|--------------------------------------|-------------------------------------------|
| <ul> <li>Dirección (183)</li> <li>Trámite (72)</li> <li>Normativa (22)</li> <li>Contenido General (6)</li> </ul>                   |        |                                      | C                                         |
| <ul> <li>Noticia (5)</li> <li>Comisión de Pleno (3)</li> <li>Planeamiento (2)</li> <li>Concejal (2)</li> <li>Titulo (1)</li> </ul> |        | Oficina<br>virtual<br>TRIBUTARI<br>A | Oficina<br>Virtual<br>Tributaria<br>(OVT) |
|                                                                                                    |        | 21 jun. 22 12:04<br>Página           | 17 mar. 22 20:04<br>Página                |
| Categoría                                                                                                    | $\sim$ |                                      |                                           |

3º.- Enhorabuena, ya estás dentro de la OVT (Oficina Virtual Tributaria)

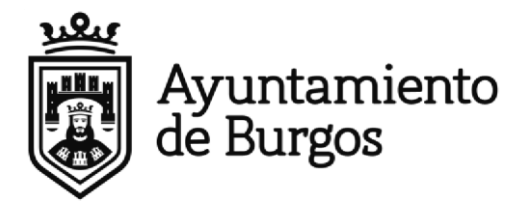

| Menú Ayuntamiento de <b>Burgos</b>     | Oficina Virtual Tributaria                                                                                                    | Martes, 12 Julio 2022 17:41:38 💊 947288850 Castellano - 🗸 +                                 |
|----------------------------------------|----------------------------------------------------------------------------------------------------|---------------------------------------------------------------------------------------------|
| Identificate                           | <ul> <li>Te damos la bienvenida</li> <li>a la Oficina Virtual Tributaria</li> </ul>                                                                                                    |                                                                                             |
| cieve Cl@ve                            | Q ¿Qué quieres hacer?                                                                                                    |                                                                                             |
| Entrar con <u>otra forma de acceso</u> | Pagar impuestos, tasas y multas         Gestiona tu tranquilidad de forma sencilla.         Realiza todos tus pagos: impuestos, tasas, multas         Pagar       Pagar tasas         Obtener documento de pago | Vehículos          Image: Wehículo nuevo: Pagar para matricularlo                           |
|                                        | Consultas                                                                                                    | Información                                                                                 |
|                                        | <ul> <li>Verificar el documento recibido (CSV)</li> <li>¿Qué parcelas incluye mi recibo de rústica?</li> </ul>                                                                                                  | <ul> <li>Simulador de plusvalias</li> <li>Simulador del impuesto de Obras (ICIO)</li> </ul> |

4º.- Como lo que queremos hacer es pagar una TASA clicamos en la casilla "Pagar tasas".

(Como puedes observar dentro de la OVT se pueden realizar otro tipo de trámites como pagar multas, simulador de plusvalías, tasas por documentación, consultat tus datos tributarios, etc....)

| < Pagar tasas < Pagar tasas                                                                             |   |                     |  |
|----------------------------------------------------------------------------------------------------|---|---------------------|--|
| Titular                                                                                                 |   | ¿Qué quieres pagar? |  |
| Identificate para pagar tus tasas <ul> <li>Identificación (NIF, NIE, CIF)</li> <li>Pasaporte</li> </ul> |   |                     |  |
| Identificación (NIF, NIE, CIF)                                                                          | > |                     |  |
| Siguiente >                                                                                             |   |                     |  |
| :Ouieres pagar impuestos?                                                                               |   |                     |  |

5º.- Y rellenamos los datos que nos solicitan en la plataforma (flecha roja): DNI, pulsa "siguiente", te pregunta ¿Qué quieres pagar? "LICENCIA URBANÍSTICA", añades el Presupuesto TOTAL de la obra que vas a ejecutar **SIN IVA.** 

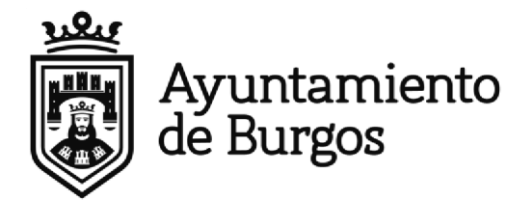

Si el presupuesto es inferior a 23.768 € la tasa son **42,79** €, cantidad que calcula la propia plataforma y si el presupuesto SIN IVA es superior a esa cantidad la tasa es 0,18 %.

| Titular                                                                                                    | ( | LICENCIAS URBANISTICA | S                     |
|----------------------------------------------------------------------------------------------------|---|-----------------------|-----------------------|
|                                                                                                    | 1 | ntroduce dirección:   |                       |
| <ul> <li>Identificate para pagar tus tasas</li> <li>Identificación (NIF, NIE, CIF)</li> <li>Pasaporte</li> </ul> |   | Municipio<br>Burgos   | ~                     |
| Identificación (NIF, NIE, CIF)                                                                                   |   | Tipo via              |                       |
|                                                                                                    |   | Dirección             | ▼ Námero              |
|                                                                                                    |   | Bloque (optativo)     | Esc. (optativo) 🗸     |
|                                                                                                    | > | Planta (optativo) 🛛 🗸 | Puerta 🗸              |
|                                                                                                    |   | Categoria de via<br>1 |                       |
|                                                                                                    |   | LICENCIA URBANISTICA  |                       |
|                                                                                                    |   | LICENCIA PRIMERA OCUP | CION                  |
|                                                                                                    |   | TRANS                 | , SUSPENSIÓN LICENCIA |
|                                                                                                    |   | PRESUPUESTO           |                       |

6º.- <u>Revisa los datos</u>; aceptas y se genera una CARTA DE PAGO que puedes descargar y pasar por cualquier entidad bancaria para abonarlo o pagarlo en el momento con una tarjeta de crédito. Igualmente se genera un **JUSTIFICANTE DE PAGO** (Este es el Doc. Nº 3 que deberás adjuntar a tu Declaración Responsable).

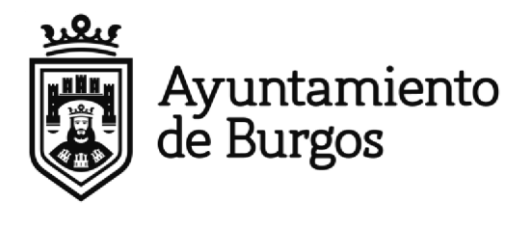

| LICENCIAS URBANISTICAS                         |         |
|------------------------------------------------|---------|
|                                                |         |
| LICENCIAS URBANISTICAS<br>LICENCIA URBANISTICA | 140,081 |
|                                                |         |
| Subtotal                                       | 10.001  |
| Total a pagar                                  | 46,0010 |
|                                                |         |
| Pagar                                          | -       |

### COMO ME AUTOLIQUIDO EL ICIO

Si no dispongo de ordenador, móvil o Tablet, o desconozco como manejarme por Internet, debes pedir cita en la OFICINA DE ATENCIÓN AL CONTRIBUYENTE (BAC). Y allí te realizarán el trámite.

Plaza Mayor (bajos del Ayuntamiento o en el Servicio de Atención al ciudadano 947 20 00 10)

Gamonal.

### Si te manejas por INTERNET, es muy fácil y con estos pasos lo conseguirás:

### 1º.- Entras en la web del <u>Ayuntamiento de Burgos</u>.

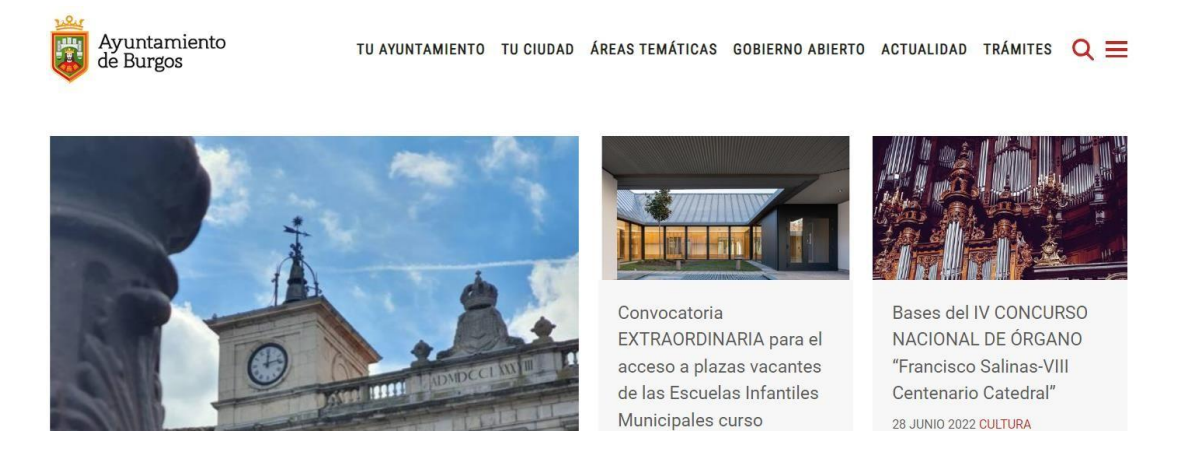

### 2º.-En la LUPA (buscador) pones: OFICINA VIRTUAL TRIBUTARIA

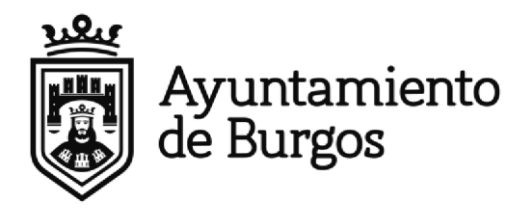

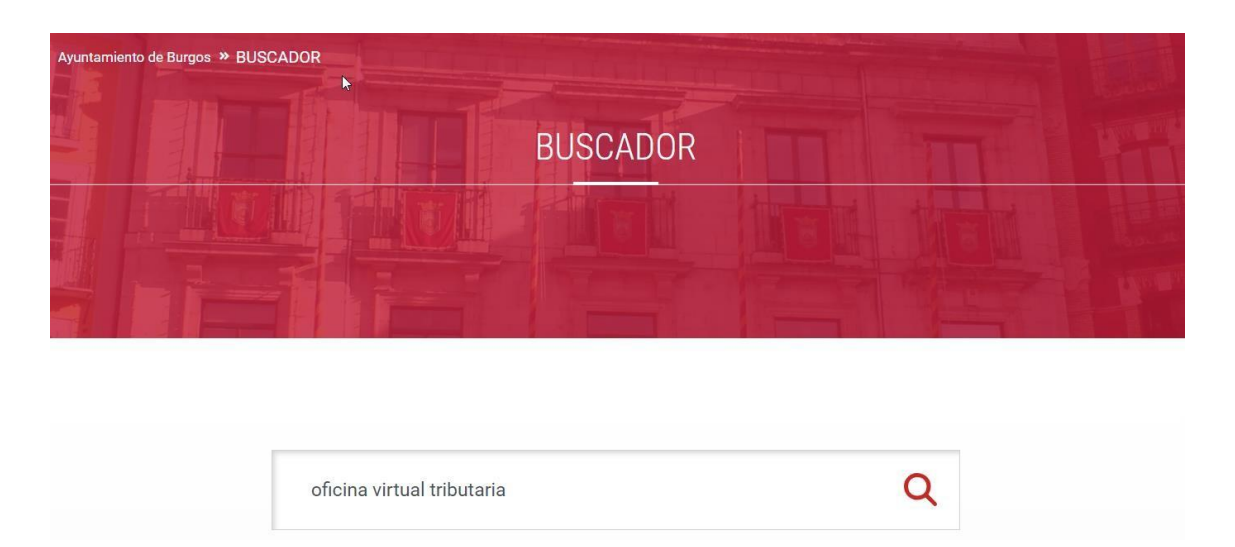

### Clickas dentro de oficina virtual tributaria y aparece la siguiente pantalla:

| Tipo de contenido web                                                                                                    | $\sim$ | 1.327 resultados para <b>o</b> f     | ficina virtual tributaria                                      |
|----------------------------------------------------------------------------------------------------|--------|--------------------------------------|----------------------------------------------------------------|
| <ul> <li>Dirección (183)</li> <li>Trámite (72)</li> <li>Normativa (22)</li> <li>Contenido General (6)</li> </ul>                   |        |                                      |                                                                |
| <ul> <li>Noticia (5)</li> <li>Comisión de Pleno (3)</li> <li>Planeamiento (2)</li> <li>Concejal (2)</li> <li>Titulo (1)</li> </ul> |        | Oficina<br>virtual<br>TRIBUTARI<br>A | <b>Oficina</b><br><b>Virtual</b><br><b>Tributaria</b><br>(OVT) |
|                                                                                                    |        | 21 jun. 22 12:04<br>Página           | 17 mar. 22 20:04<br>Página                                     |
| Categoría                                                                                                    | $\sim$ |                                      |                                                                |

### 3º.- Enhorabuena ya estás dentro de la OVT (Oficina Virtual Tributaria)

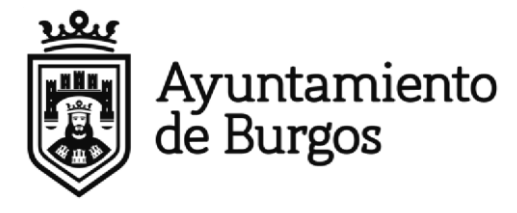

| Menú Ayuntamiento de Burgos                                                                                  | Oficina Virtual Tributaria                                                                                                    | Martes, 12 Julio 2022 17:41:38 🔇 947288850 Castellano 🗸 A *                                                     |
|----------------------------------------------------------------------------------------------------|----------------------------------------------------------------------------------------------------|----------------------------------------------------------------------------------------------------|
| Identifícate                                                                                                 | Te damos la bienvenida<br>a la Oficina Virtual Tributaria                                                                                                    |                                                                                                    |
| cleve Cl@ve                                                                                                  | Q ¿Qué quieres hacer?                                                                                                    |                                                                                                    |
| Entrar con <u>otra forma de acceso</u><br>¿Cómo conseguir<br>acceso con Cl@ve?<br>Ondeune in coreso de forma | Pagar impuestos, tasas y multas         Gestiona tu tranquilidad de forma sencilla.         Realiza todos tus pagos: impuestos, tasas, multas         Pagar       Pagar tasas         Obtener documento de pago | Vehículos          Multas: Identificar al conductor y ver fotos         Vehículo nuevo: Pagar para matricularlo |
| muysencilla                                                                                                  | Consultas                                                                                                    | Información                                                                                                    |
|                                                                                                    | <ul> <li>&gt; Verificar el documento recibido (CSV)</li> <li>&gt; ¿Qué parcelas incluye mi recibo de rústica?</li> </ul>                                                                                        | Simulador de plusvalías Simulador del Impuesto de Obras (ICIO)                                                  |

4º.- Ahora lo que queremos pagar es el IMPUESTO DE OBRAS (ICIO), clicamos en el icono que es una grúa denominado "Simulador del Impuesto de Obras (ICIO)".

Aparece la siguiente pantalla:

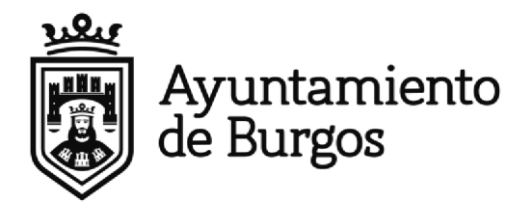

5º.- Volvemos a rellenar los datos que nos pide la plataforma (FLECHA ROJA), MUNICIPIO, REFERENCIA CATASTRAL, FECHA INICIO OBRA, en el apartado CATEGORIA pondremos GENERICO y el importe lo genera la aplicación y corresponde al 3,3 % del PRESUPUESTO TOTAL SIN IVA indicado en su Declaración Responsable.

| tos de la obra                           | Date | os para el cálculo | 1 | Resumen |
|------------------------------------------|------|--------------------|---|---------|
| tunicipio de tributación<br>BURGOS       | ·    |                    |   |         |
| leferencia catastral (optativo)          |      |                    |   |         |
| ocalización de la obra (optativo)        |      |                    |   |         |
| lúmero de licencia de la obra (optativo) |      |                    |   |         |
| Fecha inicio de obra                     |      |                    |   |         |
| l formato de la fecha es dd/mm/aaaa.     | ,    |                    | 1 |         |

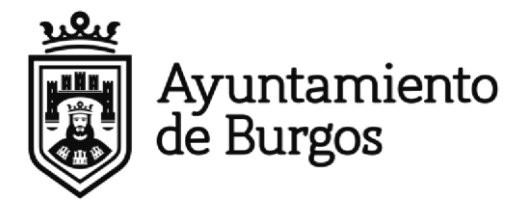

|                                          | od i koninen i 1999. Se navež konsektor konintra konst bagant farand z 1997 til still della uda ittika 2016 til samet kantar o | 5       |  |
|------------------------------------------|----------------------------------------------------------------------------------------------------|---------|--|
| atos de la obra 🛛 🔓                      | Datos para el cálculo                                                                                                    | Resumen |  |
| Municipio de tributación<br>BURGOS       | Fecha presentación<br>14/02/2022                                                                                               |         |  |
| Referencia catastral (ontation)          | El formato de la fecha es dd/mm/aaaa.                                                                                          |         |  |
|                                          | Base imponible                                                                                                    |         |  |
| Localización de la obra (optativo)       | Presupuesto de la construcción, instalación u obra declarada. Valor<br>numérico con dos decimales separados por coma (0,00).   |         |  |
| Número de licencia de la obra (optativo) | Categoria Tipo gravamen                                                                                                    |         |  |
| Fecha inicio de obra                     | GENERICO                                                                                                    |         |  |
|                                          | > Bonificación                                                                                                    | >       |  |

6º.- Se genera una CARTA DE PAGO que puede descargar y pasar por cualquier entidad bancaria para abonarlo o pagarlo en el momento con una tarjeta de crédito, igualmente se genera un **JUSTIFICANTE DE PAGO** (Este es el Doc. Nº 4 que deberá adjuntar a su Declaración Responsable).

| Datos de la obra<br>Mentipie de vibunación<br>BURGOS ~ ~<br>Referencia catastral (optativo) |      | Datos para el cálculo  Teha preventación 14/02/2022 El formato de la fecha es dd/mm/basa.  Rate inpreventa: 120,00                         | Re<br>1<br>Fe<br>1<br>V<br>D<br>O | sumen<br>scha presentación de la declaración<br>s/02/2022<br>scha in de plazo para declarar<br>4/02/2022<br>sestipición<br>tima con ref. catastral - en BURGOS |                                                                                                    |
|---------------------------------------------------------------------------------------------|------|----------------------------------------------------------------------------------------------------|-----------------------------------|----------------------------------------------------------------------------------------------------|----------------------------------------------------------------------------------------------------|
| Número de licencia de la obra (optativo)                                                    |      | Presupuesto de la construcción, instalación u obra declarada. Valor<br>numérico con dos declimales separados por coma (0,00).<br>Cetegoría | lm<br>St                          | iporte                                                                                                    | 1.0.0                                                                                                    |
| Fedta liticio da obra<br>01/01/2022<br>El formato de la fecha es dd/mm/aaaa.                | >    | GENERICO 3,3 %                                                                                                    | > To                              | tal a pagar                                                                                                    | species and the second second s |
|                                                                                             |      | -                                                                                                    |                                   | Pagar 🛃 📩 Descargar docume                                                                                                    | ento de pago                                                                                                    |
| л.                                                                                          |      | -                                                                                                    |                                   | Pagar                                                                                                    | ento de pago                                                                                                    |
| u.<br>Identificación (NIF, NIE, CIF) 🔵 Pasap                                                | orte |                                                                                                    |                                   | Pagar                                                                                                    | ento de pago                                                                                                    |

Tel.: 947 288 800 • <u>www.aytoburgos.es</u> • <u>https://sede.aytoburgos.es</u> Plaza Mayor, 1. 09071 Burgos